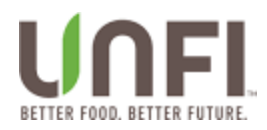

# **myUNFI** Supplier

# Clearing Browser Cache (Chrome & Edge)

Effective Date: Last Revised On: 01 MAY 2023 Last Revised By: John Toner; IT Business Analyst Sr

UNFI Internal Purposes Only

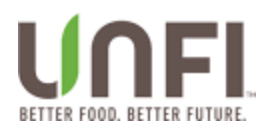

## Contents

| Purpose                         | 3 |
|---------------------------------|---|
| Intended for                    | 3 |
| Clear Your Chrome Browser Cache | 4 |
| Clear Your Edge Browser Cache   | 5 |
| Approvals                       | 6 |

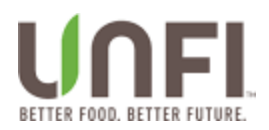

### Purpose

Describe the steps to clear browser cache.

#### **Intended for**

Anyone that needs to clear browser cache.

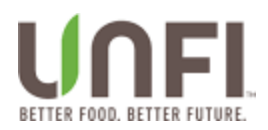

#### **Clear Your Chrome Browser Cache**

From the Chrome browser, click the CTRL-SHIFT-DELETE keys at the same time.

The **Clear browsing data** window appears.

Click the **Clear data** button.

When the **Clear browsing data** window disappears, the cache is cleared.

Exit Chrome and start a new Chrome browser session.

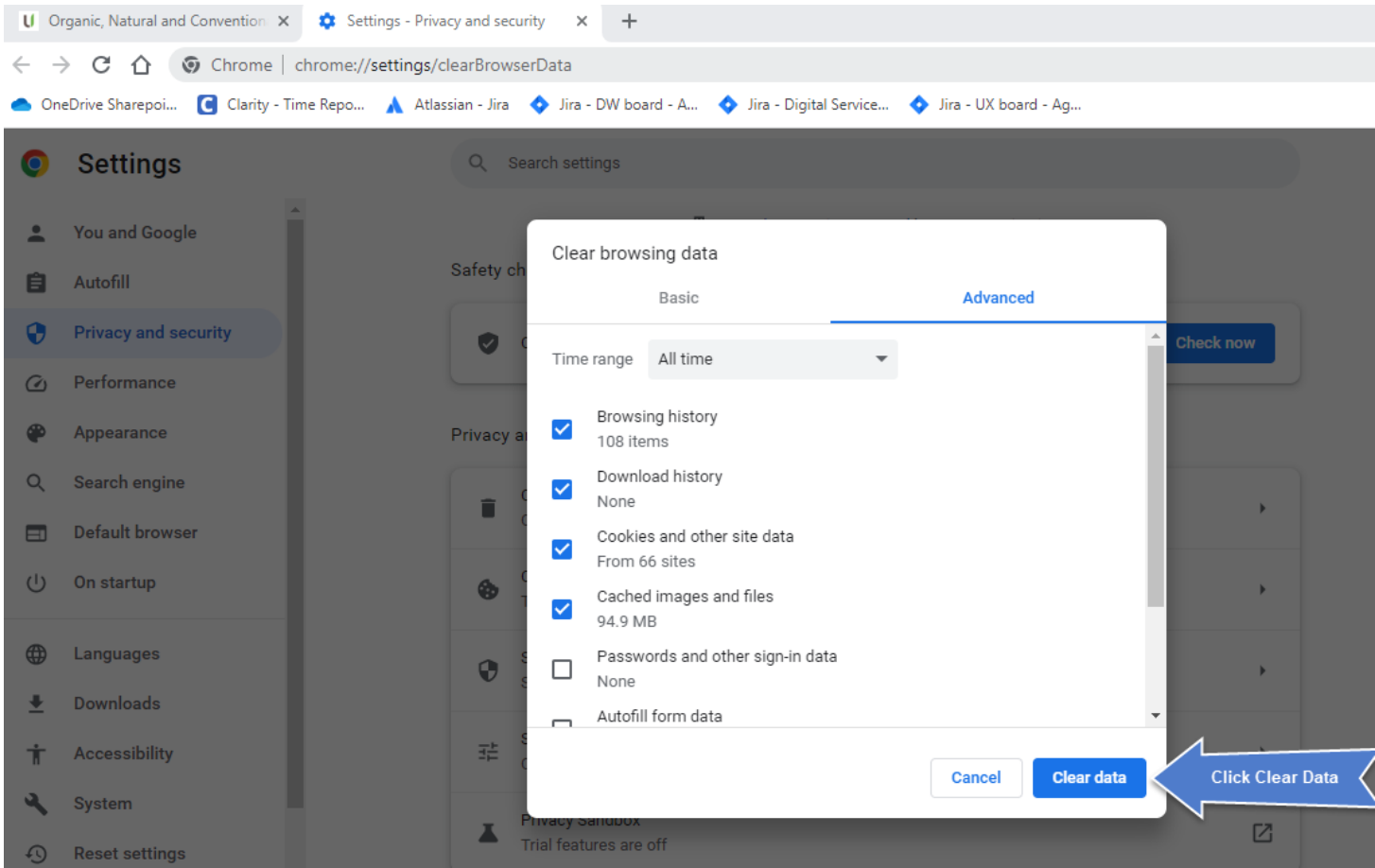

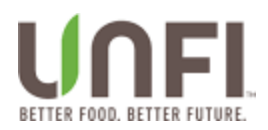

#### **Clear Your Edge Browser Cache**

From the Microsoft Edge browser, click the CTRL-SHIFT-DELETE keys at the same time.

The **Clear browsing data** window appears.

Click the **Clear now** button.

When the **Clear browsing data** window disappears, the cache is cleared.

Exit Microsoft Edge and start a new Edge browser session.

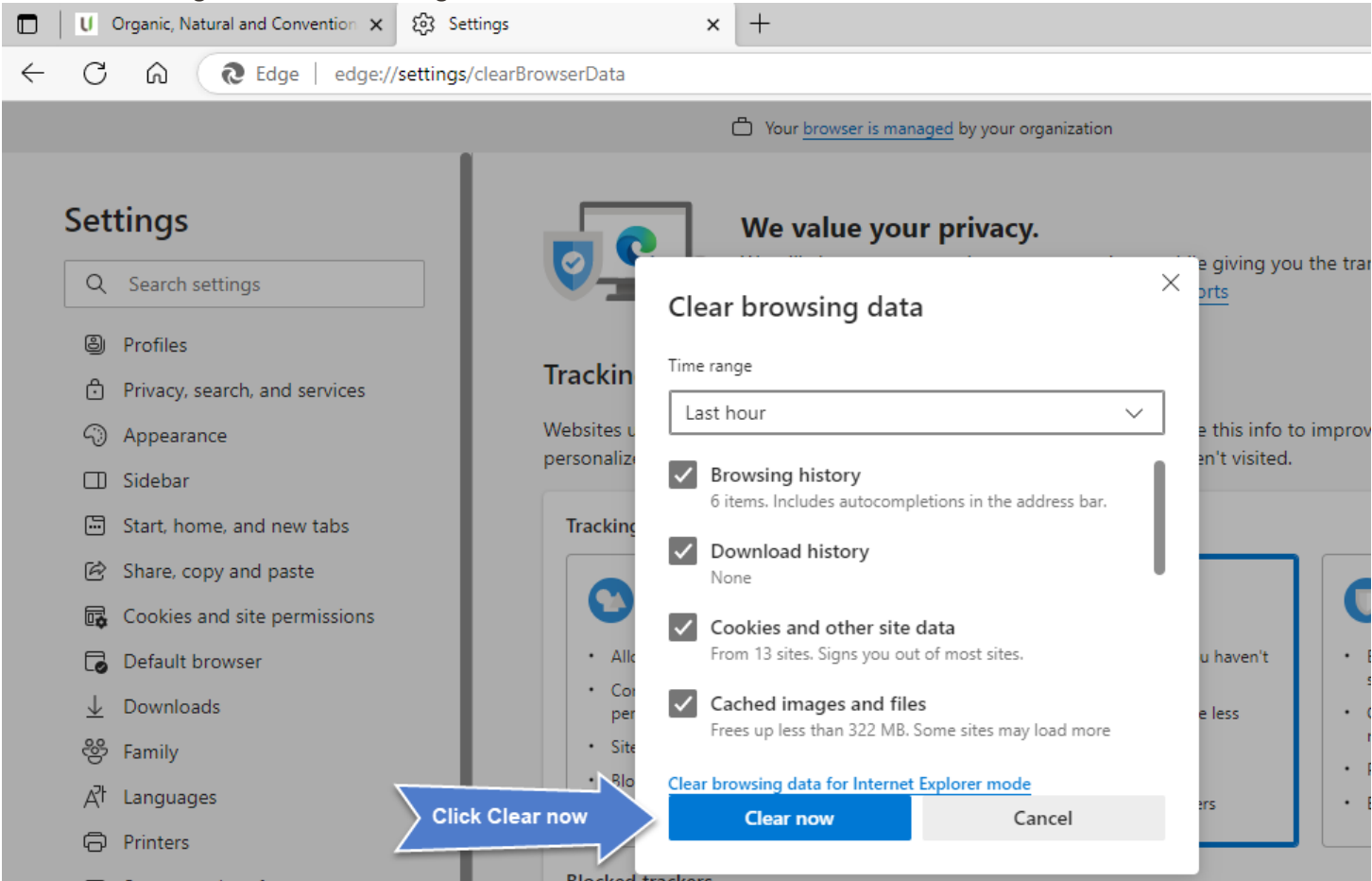

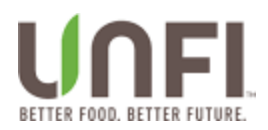

# Approvals

| Name            | Role             | Signature | Date |
|-----------------|------------------|-----------|------|
|                 | Business Sponsor |           |      |
|                 | Business Owner   |           |      |
|                 | IT Stakeholder   |           |      |
| Victor Ferreira | IT Owner         |           |      |
| Maria Tracy     | Product Owner    |           |      |
|                 | Project Manager  |           |      |
|                 |                  |           |      |